## How to transfer file between Linux and windows

Download and install WinSCP from the

location: <u>http://sourceforge.net/projects/winscp/files/WinSCP/4.2.8/winscp428s</u> <u>etup.exe/download</u>

## To Start WinSCP:

Go to Programs->WinSCP->WinSCP ,You will get the following windows

| Session                                | Session                                  |                            |  |  |  |
|----------------------------------------|------------------------------------------|----------------------------|--|--|--|
| Stored sessions                        | Host name:                               | Po <u>r</u> t number:      |  |  |  |
| Logging                                | 1                                        | 22 😂                       |  |  |  |
| Directories<br>SFTP                    | User name:                               | Password:                  |  |  |  |
| Connection<br>Proxy<br>Tunnel          | Private <u>k</u> ey file:                |                            |  |  |  |
| SSH                                    |                                          |                            |  |  |  |
| Key exchange<br>Authentication<br>Bugs | Protocol<br><u>File protocol:</u> SFTP v | Allow SCP <u>(</u> allback |  |  |  |
| Preferences                            |                                          | Select colo                |  |  |  |
| Advanced options                       |                                          |                            |  |  |  |

Give hostname: IP address of HPC cluster username: hpc-user-name Password: hpc-user-name

| 5                                                                                 |     | MAT  | TLAB - test_user/t | est_use | @192.168.220.100 - WinSCP | - 0  | ×       |  |  |  |
|-----------------------------------------------------------------------------------|-----|------|--------------------|---------|---------------------------|------|---------|--|--|--|
| Local Mark Files Commands Session Options Remote Help                             |     |      |                    |         |                           |      |         |  |  |  |
| 💀 🔁 📚 Synchronize 🔽 🐙 😰 🏟 😰 🎒 Queue 🗸 Transfer Settings Default 🔹 🖓 🗸             |     |      |                    |         |                           |      |         |  |  |  |
| 📮 root@192.168.220.100 📮 test_user/test_user@192.168.220.100 💕 New Session        |     |      |                    |         |                           |      |         |  |  |  |
| 📔 My documents 🔹 🚰 🕎 🖛 🔹 🔷 💼 😭 🎧 🐉 🏪 👔 test_user 🗸 🚰 😨 🖛 🖛 🔁 😭 🎧 🖓 👫 Find Files 🐁 |     |      |                    |         |                           |      |         |  |  |  |
| Upload 🗊 📝 Edit 🗶 🏑 🕞 Properties 🗳 🕞 🗐 🕂 🖃 🕅                                      |     |      |                    |         |                           |      |         |  |  |  |
| C:\Users\Armin\Documents\MATLAB                                                   |     |      |                    |         | /share/users/test_user    |      |         |  |  |  |
| Name                                                                              | Ext | Size | Туре               | Chan    | Name Ext                  | Size | Chang ^ |  |  |  |
| €.                                                                                |     |      | Parent directory   | 02/11,  | <b>a</b>                  |      | 01/11/  |  |  |  |
| 🎳 test                                                                            |     |      | File folder        | 09/10   | 🕌 .matlab                 |      | 01/10/  |  |  |  |
|                                                                                   |     |      |                    |         | 🕌 .ssh                    |      | 03/08/  |  |  |  |
|                                                                                   |     |      |                    |         | ut_coffee                 |      | 03/08/  |  |  |  |
|                                                                                   |     |      |                    |         | 🕌 bio                     |      | 03/08/  |  |  |  |
|                                                                                   |     |      |                    |         | 🕌 dlpoly                  |      | 03/08/  |  |  |  |
|                                                                                   |     |      |                    |         | 퉬 espresso                |      | 03/08/  |  |  |  |
|                                                                                   |     |      |                    |         | \mu fileManagerRoot       |      | 03/08/  |  |  |  |
|                                                                                   |     |      |                    |         | \mu gamess                |      | 03/08/  |  |  |  |
|                                                                                   |     |      |                    |         | 퉬 gaussian                |      | 07/11/  |  |  |  |
|                                                                                   |     |      |                    | >       |                           |      | 02/001× |  |  |  |
| 0 B of 0 B in 0 of 1 0 B of 17 002 B in 0 of 32                                   |     |      |                    |         |                           |      |         |  |  |  |
| G SFTP-3 □ 0:05:44                                                                |     |      |                    |         |                           |      |         |  |  |  |
|                                                                                   |     |      |                    |         |                           | 14   |         |  |  |  |

After successful login the following window will appear

Left side Windows section and right is Linux. You can transfer files between by drag & drop.